# Ranocchi

| SEGNALAZIONE TECNICA |             | Ranocchi                                      |
|----------------------|-------------|-----------------------------------------------|
| Applicativo:         | GISPAGHE    |                                               |
| Versione:            | 23.02.3.c00 |                                               |
| Data di rilascio:    | 05.05.2023  | Gestione<br>Integrata<br>Studio<br>e Stipendi |

### ISTRUZIONI DI INSTALLAZIONE

L'installazione dell'applicativo è identica per tutti i tipi di server (LINUX o WINDOWS) e può essere eseguita da un qualsiasi client in cui è presente l'applicativo GIS Paghe.

Per effettuare l'installazione dell'aggiornamento eseguire le seguenti operazioni

### Da Gis Start Web:

- 1. nella sezione AGGIORNAMENTI cliccare sull'icona di download per scaricare l'aggiornamento 🔁
- 2. una volta scaricato cliccare sull'icona verde per installare l'aggiornamento 🖊

### N.B.: prima dell'installazione accertarsi che tutti gli utenti siano usciti dall'applicativo.

### Dal sito Ranocchi:

Accedere all'area riservata del sito <u>http://www.ranocchi.it</u> ed effettuare il download del file GISPAGHE2302300\_p230505001.gis. (Aggiornamenti software – 2023 – GISPAGHE - GISPAGHE 23.02.3.00 – GISPAGHE2302300\_p230505001.gis)

- 1. Salvare il file sul Desktop
- 2. Accedere alla procedura **GIS PAGHE**
- 3. Eseguire il comando **INSPATCH**
- 4. Quando richiesto, selezionare il file precedentemente salvato
- 5. Premere il pulsante "Aggiorna programmi" presente nella videata proposta
- 6. Cancellare il file dal desktop

IMPLEMENTAZIONI/CORREZIONI

#### Implementazioni Stampa periodi usufruiti

Nella stampa in oggetto (comando STDPUC), con la release 23.02.3c00 è stata modifica una frase rendendo l'autocertificazione più completa. Nelle note della release suddetta, per un equivoco, non era stata inserita tale informazione. Il passaggio della stampa modificato è il seguente:

DICHIARA

consapevole delle sanzioni penali, nel caso di dichiarazioni mendaci e della decadenza dai benefici eventualmente conseguiti (artt. 75 e 76 del D.P.R. 28.12.2000 n. 445) ai sensi dell'art. 47 T.U. n. 445/2000, **ch**e i periodi fruiti di congedo parentale dell'altro genitore / del sottoscritto presso altri datori di lavoro (cancellare l'opzione non vera) sono i seguenti :

# Ranocchi

### Correzioni Anomalie Gestione EVENTI

- In caso di congedo parentale orario, i ratei liquidati e quindi quelli da stornare (su mese o in caso di liquidazione mensilità aggiuntive), non risultavano corretti, poiché la retribuzione giornaliera del rateo ricompresa nella RMG non veniva rapportata alla retribuzione oraria. Questo ovviamente comportava un importo di retribuizione rateo più elevata.
- Per sanare tale anomalia è necessario richiamare la gestione EVENTI ed il cedolino.
- In caso di inserimento "nuovo" congedo parentale successivo all'evento di maternità facoltativa, il programma non proponeva la seguente domanda:

| Attenzione                                                                      | !          |            | × |
|---------------------------------------------------------------------------------|------------|------------|---|
| Trovato evento maternita'<br>Si desidera retribuzione<br>INPS della maternita'? |            |            |   |
|                                                                                 | <u>S</u> ì | <u>N</u> o |   |

In questo caso l'utente dovrà controllare l'importo della retribuzione mese precedente implementata dal programma nella gestione eventi e quindi richiamare e confermare il relativo cedolino.